## Para visualizar as mensagens do seu email IME na caixa de entrada do Gmail, siga os seguintes passos:

1. Acesse sua caixa de entrada . Vá em Configurações

| YouTube                      | Notícias                   | Gmail      | Drive | Agenda  | Mais -   |             |
|------------------------------|----------------------------|------------|-------|---------|----------|-------------|
|                              | ٩                          |            |       |         | + Compar | L -         |
| -                            |                            |            |       | =       | -        | <b>\$</b> - |
|                              |                            |            |       |         | Conf     | īgurações   |
| nhuma conversa selecionada   |                            |            | Novo  | Hangout | C        |             |
|                              |                            |            |       |         |          |             |
| , você está usar<br><u>G</u> | ndo 0,07 GB (0<br>erenciar | %) de seus | 15 GB |         |          |             |
| 1923                         |                            |            |       |         |          |             |
|                              |                            |            |       |         |          |             |
|                              |                            |            |       |         |          |             |

2. Na nova tela, abra a aba Contas

| Geral Marcadores Caixa de en                                                       | trada Contas Filtros Encaminhamento e POP/IMAP Bate-papo Clip                                                                                                    | es da web Labs Off-line Temas               |  |  |  |  |
|------------------------------------------------------------------------------------|----------------------------------------------------------------------------------------------------|---------------------------------------------|--|--|--|--|
| Alterar configurações da conta:                                                    | Alterar senha<br>Alterar opções de recuperação de senha<br>Outras configurações da Conta do Google                                                                                                    |                                             |  |  |  |  |
| Enviar e-mail como:                                                                | Christian Massao Tsujiguchi Takagi <tkgcmt@gmail.com></tkgcmt@gmail.com>                                                                                                    | padrão editar informações                   |  |  |  |  |
| (Use o Gmail para enviar mensagens a partir de<br>seus outros enderecos de e-mail) | Christian M. T. Takagi <takagi@ime.usp.br></takagi@ime.usp.br>                                                                                                    | usar como padrão editar informações excluir |  |  |  |  |
| Saiba mais                                                                         | Adicionar outro endereço de e-mail que você possui                                                                                                    |                                             |  |  |  |  |
|                                                                                    | Ao responder a uma mensagem:<br>⑦ Responda pelo mesmo endereço em que a mensagem foi recebida<br>○ Sempre responder com endereço padrão (no momento tkgcmt@gmail.com)<br>(Observação: Você pode alterar o endereço no momento da sua resposta. Saiba mais) | )                                           |  |  |  |  |
| Verificar e-mails de outras contas<br>(usando POP3):<br>Saiba mais                 | Adicionar uma conta de e-mail POP3 que você possui                                                                                                    |                                             |  |  |  |  |
| Usa Gmail no trabalho?                                                             | As empresas podem usar a tecnologia do Gmail para sua solução de e-mail co                                                                                                    | orporativo. Saiba mais                      |  |  |  |  |
| Permitir acesso à sua conta:<br>(Permite que outros leiam e enviern e-mails em set | Adicionar outra conta                                                                                                    |                                             |  |  |  |  |
| nome)                                                                              | ⊙ Marcar conversa como lida quando ela for aberta por outras pessoas                                                                                                    | •                                           |  |  |  |  |
| Saiba mais                                                                         | 🔿 Deixar a conversa como não lida quando ela for aberta por outras pe                                                                                                    | essoas                                      |  |  |  |  |
| Adicionar mais armazenamento:                                                      | Você está usando 0,07 GB (0%) de seus 15 GB.<br>Precisa de mais espaço? Comprar armazenamento adicional                                                                                                    |                                             |  |  |  |  |

3. Clique no link Adicionar uma conta de e-mail POP3 que você possui.

4. Na nova janela, siga as etapas do processo, preenchendo endereço de email e senha. O Gmail irá configurar automaticamente o recebimento dos emails.

## Para enviar as mensagens pelo servidor do Gmail como \*\*\*\*@ime.usp.br:

1. Ainda na aba de Contas e importação clique no link Adicionar outro endereço de e-mail que você possui. 2. Na nova janela, desmarque a opção Tratar como um alias e siga para a próxima etapa.

| Adicione outro endereço de e-mail que você possui                                                                                         |  |  |  |  |  |
|----------------------------------------------------------------------------------------------------|--|--|--|--|--|
| Forneça informações sobre seus outros endereços de e-mail.<br>(seu nome e endereço de e-mail serão mostrados nos e-mails que você enviar) |  |  |  |  |  |
| Nome: Usuario<br>Endereço de e-mail: usuario@ime.usp.br                                                                                   |  |  |  |  |  |
| Cancelar Próxima etapa »                                                                                                    |  |  |  |  |  |

3. Selecione a opção *Enviar por Gmail* e siga para a próxima etapa. \* (Leia Obs. no rodapé) 4. Clique em *Enviar email de verificação* 5. Vá a sua caixa de entrada do webmail do IME, abra o email e verificação e siga os passos.

\* Obs: Infelizmente, por questões de segurança, nosso servidor SMTP é fechado para acesso externo. O que implica no uso de servidores de envio do serviço escolhido. Isso significa, principalmente, que os envios de mensagens para listas de emails irão falhar, quando enviadas a partir do Gmail, Hotmail/Outlook, Thunderbird, etc. Para tanto, utilize o serviço de webmail em webmail.ime.usp.br

From: https://wiki.ime.usp.br/ - Wiki da Rede IME

Permanent link: https://wiki.ime.usp.br/tutoriais:importando\_mensagens\_do\_email\_do\_ime\_para\_o\_gmail?rev=1379350833

Last update: 2019-03-15 10:03

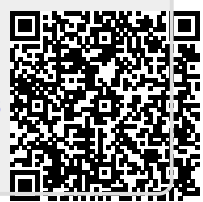